# Como gerar uma OT corretiva?

help.fracttal.com/hc/pt-pt/articles/25200015086093-Como-gerar-uma-OT-corretiva

A qualquer momento, durante a operação de nossos ativos, podem ocorrer falhas que exijam a criação de uma ordem de serviço corretiva. Para esses casos, entraremos no módulo de tarefas, onde encontraremos as ordens de trabalho.

Basta clicar no botão add unplanned task (adicionar tarefa não planejada), localizado no canto inferior direito, para começar a criar a ordem de serviço corretiva. Esse botão pode ser encontrado em qualquer uma das visualizações de ordem de serviço (**Kanban**, **Calendário ou Tarefas Pendentes**).

### Vista Kanban:

| Work Management<br>View Kanban         |      |                                                                                  |     |       |                                                                                                    | <b>J</b>   | × 🗉 🕒 -                                                          |
|----------------------------------------|------|----------------------------------------------------------------------------------|-----|-------|----------------------------------------------------------------------------------------------------|------------|------------------------------------------------------------------|
| 00 🛱 \Xi 🕄 🛈                           |      |                                                                                  |     |       |                                                                                                    |            | Ŧ                                                                |
| Pending Tasks                          | 71 💍 | WOs in Process                                                                   | 274 | \$7 0 | WOs in Review 216                                                                                                    | 5          | Closed WOs                                                       |
| Asset: PLANTA DE LAVADO { LASMAY-01 }  |      | OT-56-GR<br>Created by JOSÉ FERNANDO CRUZ MOSQUEDA<br>Asset: { HOR-01 } HORNO 01 |     |       | OT-54-GR<br>Created by Ramon Toro<br>Asset Work Management:                                                                                                    |            | OT-57-GR<br>Created by JOSÉ FERNANDC<br>Asset: CENTRO COMERC     |
| Task: INVENTARIO                       | =    | Task: solicitud de baja de activo                                                |     | =     | O 1 = 4 (080167.1) MOTOR 1                                                                                                    |            | Task: FALLO DE CADENA                                            |
| Ŏ 00:10                                |      | Ō 00:10 🛗 2025-03-28                                                             |     | 0.4   | · 00:40                                                                                                    | 5%         | ⑦ 00:10                                                          |
| B NECESIDAD DE INVENTAR                | 5    | M Miguel Mosqueda                                                                |     | :     | 🚸 Abelardo Perez                                                                                                    |            | 🔅 Abelardo Perez                                                 |
| Asset: H0Y0 15 { GRU-AV-G03-CG1-HY15 } |      | OT-55-GR<br>Created by DIEGO VERGARA<br>Asset: { EQ.AC-M303 } MODULO 303-1       |     |       | OT-35-GR<br>Created by ALEXANDER SANCHEZ<br>Asset: { TRAC-ALEX-01 } TRACTOR ALEXANDER                                                                                                    |            | OT-51-GR<br>Created by DIEGO VERGARA<br>Asset: SALA 1 { EQ.AC-10 |
| Task: LIMPIEZA Y CORTE                 | •    | Task: CAMBIO DE MODULO 303                                                       |     | =     | Task: INSPECCION DE FUGAS                                                                                                    |            | Task: MANTENCION SAL                                             |
| O 2:00     D 2:00     D 2:025-03-28    |      | Ō 00:10 🛱 2025-03-28                                                             |     | 0.0   | © 00:10                                                                                                    | <i>, ,</i> | Ō 01:00                                                          |
| B EVERY 1 DAY(S)                       | 5    | A Adrian                                                                         | ⇒   | :     | In the second second se |            | DV DIEGO VERGARA                                                 |
| 0                                      |      | OT-53-GR<br>Created by DIEGO VERGARA                                             |     |       | OT-24-GR<br>Created by JOSÉ FERNANDO CRUZ MOSQUEDA                                                                                                    |            | OT-49-GR<br>Created by Alexander Fuente                          |
| ASSET: PROCESO { PROC-01 }             |      | Asset: SALA 303 { EQ.AC-S303 }                                                   |     |       | Asset: { COMP-01 } COMPRESOR RECIPROCANTE 01<br>ZHONGHE 250 KG                                                                                                    |            | Asset: { COMPRE-01 } CC                                          |
| Task: EVALUACIÓN DE EQUIPO             | *    | Task: MANTENCION SALA                                                            |     | *     | Task: No enciende máquina                                                                                                    | 1%         | Task: Compreheción                                               |
| Ŏ 00:10                                |      | Ō 01:00 🛗 2025-03-28                                                             |     |       | Ŏ 00:30                                                                                                    |            | Ŏ 00:10 ⊕ + 28                                                   |

### Vista Calendário:

| View Calendar     |     |                     |             |                     |               |                   |                 |                  |                     |                   |             | 3 🔗 🔳             | JC ~       |
|-------------------|-----|---------------------|-------------|---------------------|---------------|-------------------|-----------------|------------------|---------------------|-------------------|-------------|-------------------|------------|
|                   |     |                     |             |                     |               |                   |                 |                  |                     |                   |             | 0.                | ÷ :        |
| Pending Tasks 🗙   | Wor | k Orders 🛞          |             |                     |               |                   |                 |                  | Calendar            | ~ Month           | ~           | 2025-03-28        | i          |
| Sun               |     | Mon                 |             | Tue                 |               | Wed               |                 | т                | hu                  | Fri               |             | Sat               |            |
|                   | 23  |                     | 24          |                     | 25            |                   | 26              |                  | 27                  |                   | 28          |                   | 01         |
|                   |     | 13:54 OT-2374-FRA   |             |                     |               |                   | 0%              | 06:44 OT-2387-II | MP 0%               | 03:00 OT-2392-IMP | 0%          | 05:00 OT-2328-FRA | 100%       |
|                   |     | 11:46 PAUTA DE M    | IANTENIMIE  | 09:34 OT-2376-FRA   | 0%            | 13:53 OT-2380-IMP | 100%            | 11:45 OT-2386-II | MP 100%             | 06:35 Registro de | temperatura | 08:00 MANTENIM    | IENTO ANU  |
|                   |     | 12:00 OT-2371-FRA   | 100%        | 10:23 ANALISIS D    | E ACEITE DE   | 13:54 OT-2381-IMP | 100%            | 13:00 OT-2388-I  | MP 100%             | 06:35 Registro de | temperatura | 08:00 MANTENIM    | IENTO ANU  |
|                   |     | + 3 More            |             | + 4 More            |               | + 3 More          |                 | + 5 More         |                     | + 12 More         |             | + 5 More          |            |
|                   | 02  |                     | 03          |                     | 04            |                   | 05              |                  | 06                  |                   | 07          |                   | 08         |
|                   |     | 03:00 OT-2311-FRA   | 0%          | 13:32 OT-1116-FRA   | 100%          | 15:55 OT-2294-FRA | 100%            | 11:00 OT-2422-II | MP                  |                   |             |                   | 100%       |
|                   |     | 05:24 OT-2404-IMP   | 100%        | 14:48 Troca dos p   | arafusos da   |                   |                 | 10:06 OT-2409-II | MP 100%             | 20:43 OT-2416-IMP |             |                   | 100%       |
|                   |     | 06:24 OT-2407-IMP   | 0%          | 14:48 Troca dos p   | oarafusos da  |                   |                 | 13:13 OT-2412-II | MP 0%               | 16:52 OT-2402-IMP | 0%          |                   |            |
|                   |     | + 5 More            |             | + 2 More            |               |                   |                 | + 5 More         |                     | + 2 More          |             |                   |            |
| 11.00 07.0100 000 | 09  |                     | 10          |                     | 11            |                   | 12              |                  | 13                  |                   | 14          |                   | 15         |
| T1:00 01-2422-IMP |     |                     |             | 00-E4 OT 2422 IMD   | 01            |                   | electronic Tele | 0 00 00 000      |                     | 00-24 07 2454 IMD | 100*        |                   | 100%       |
|                   |     | U 11:53 Mantenimier | nto Semestr | 08.54 01-2423-IIVIP | 0.4           | 12:00 T03-Manter  | nimiento Trin   | 0 09:33 MAN      | I ENIMIENTO MEN     | 09.24 01-2434-IMP | 100%        | 07:26 REGISTROT   | JE MEDIDUR |
|                   |     | 11:53 CENIN100024   | 0%          | 15:00 OT-2424-IMP   | 100%          | 12:00 OT-2309-FRA | 0%              | 09:35 Revis      | ión de estado de fi | 12:00 OT-2442-IMP | 100%        | 15:24 PREV_HID_I  | 03-ANUAL   |
|                   |     | + / More            |             | 15:03 OT-2426-IMP   | 100%          | + 11 More         |                 | + 8 More         |                     | + / More          |             | + 5 More          |            |
|                   | 16  |                     | 17          |                     | 18            |                   | 19              |                  | 20                  |                   | 21          |                   | 22         |
| 11:00 OT-2422-IMP |     | 0                   |             |                     | _             |                   |                 |                  |                     |                   |             |                   | 100%       |
|                   |     | 08:35 INSPECCIÓN    | MENSUAL     | 07:26 OT-2355-FRA   | 100%          | 10:46 OT-5-2025   | 100%            | 10:10 OT-2449-II | MP 100%             |                   |             | 15:00 OT-15-GR    | 100%       |
|                   |     | 12:00 OT-2432-IMP   | 100%        | 09:43 OT-2460       | 0%            | 13:39 OT-2445-IMP | 0%              | 15:52 OT-8-GR    | 100%                |                   |             |                   | I          |
|                   | 23  | + 5 MOLE            | 24          | TOWOIE              | 25            | T 4 MOTE          | 26              | T O MOTE         | 27                  |                   | 28          |                   | 29         |
| 11:00 OT-2422-IMP | 20  |                     | 24          |                     | 20            |                   | 20              |                  | 21                  |                   | 20          |                   | 100%       |
|                   |     |                     |             | 06:51 OT-21-GR      | 100%          | 08:16 OT-1041-24  | 100%            | 08:50 OT-40-GR   |                     |                   | 100%        |                   |            |
|                   |     |                     |             | 09:41 Mantenimie    | ento por hora | 08:32 OT-1042-24  | 0%              | 08:58 OT-41-GR   | 0%                  | 06:38 OT-50-GR    | 0%          |                   |            |
|                   |     |                     |             | + 17 More           | periode       | + 10 More         |                 | + 11 More        |                     | + 10 More         |             |                   |            |
|                   | 30  |                     | 31          |                     | 01            |                   | 02              |                  | 03                  |                   | 04          |                   | ( + )      |
| 11:00 OT-2422-IMP |     |                     |             |                     |               |                   |                 |                  |                     |                   |             |                   | 0%         |
|                   |     |                     |             |                     |               |                   |                 |                  |                     |                   |             |                   |            |

## **Tarefas Pendentes**

| ≡ P        | Vork Management<br>Pending Tasks |              |                            |                         |                            | Q Se  | arch                      | <b>8</b> E J       | ~       |
|------------|----------------------------------|--------------|----------------------------|-------------------------|----------------------------|-------|---------------------------|--------------------|---------|
| 000        | 🛱 🚝 🖹                            | Actual       | Schedule Date: Mar 31/2025 | 8                       |                            |       |                           | . <b>_0</b>        | ÷       |
|            |                                  |              |                            |                         |                            |       |                           | Filter             | φ-<br>- |
| Ο          |                                  | Code         | Asset                      | Task                    | Trigger                    | Delay | Planned Maintenance       | Auto Schedule Date | . Actua |
| $\bigcirc$ | $\odot$                          | LASMAY-01    | PLANTA DE LAVADO { LAS     | INVENTARIO              | Event NECESIDAD DE INVEN   | 0     | 01. PLAN MANTTO. HPU BO   | 2025-03-28 11:53   | 2025    |
| $\bigcirc$ | $\odot$                          | GRU-AV-G03   | HOYO 15 { GRU-AV-G03-CG1   | LIMPIEZA Y CORTE        | Date Every 1 Day(s)        | 0     | PLAN DE TAREAS PARA HO    | 2025-03-28 13:00   | 2025    |
| $\bigcirc$ | $\odot$                          | PROC-01      | PROCESO { PROC-01 }        | EVALUACIÓN DE EQUIPO    | Event EVALUACION DE EQUI   | 1     | PLAN DE MTTO EQUIPO DE    | 2025-03-26 19:15   | 2025    |
| $\bigcirc$ | 000                              | Robus-2      | { Robus-2 } INOVA TP 924   | FALLA DETECTADA         | Non Scheduled Tasks        | 2     |                           | 2025-03-25 20:51   | 2025    |
| Ο          | $\odot$                          | P0300701-I   | { P0300701-ID101-FW-DV1    | INSPECCIÓN TRIMESTRAL   | Date Every 3 Months        | 275   | Protocolo R6451-05 Sistem | 2024-06-25 20:05   | 2024    |
| $\bigcirc$ | $\odot$                          | P0300701-I   | { P0300701-ID101-FW-DV1    | INSPECCIÓN MENSUAL      | Date Every 1 Months        | 336   | Protocolo R6451-05 Sistem | 2024-04-25 20:05   | 2024    |
| Ο          | $\odot$                          | EQ.ECV-00    | { EQ.ECV-00 } GENERADOR    | INSPECCION SEMANAL      | Date Every 1 Week(s)       | 2     | PLAN DE TAREAS 'ACTIVO 1' | 2025-03-26 12:00   | 2025    |
| Ο          | $\odot$                          | EQ.ECV-03    | { EQ.ECV-03 } UNIDAD OLEO  | INSPECCION SEMANAL (MI  | Date Every 1 Wednesday     | 2     | PLAN REAL ECV (EQUIPO 1)  | 2025-03-26 12:00   | 2025    |
| Ο          | $\odot$                          | EQ.ECV-03    | { EQ.ECV-03 } UNIDAD OLEO  | INSPECCION SEMANAL (VIE | Date Every 1 Friday        | 0     | PLAN REAL ECV (EQUIPO 1)  | 2025-03-28 12:00   | 2025    |
| Ο          | $\odot$                          | GR12         | { GR12 } 401               | Mantenimiento por horas | Reading Each 500 Hora (Hr) | 3     | Locomotora GR12           | 2025-03-25 09:41   | 2025    |
| Ο          | ◎ 🗘 🗄                            | ELCO-ELTE-01 | EL CORRAL { ELCO-ELTE-01 } | El molino 1 no funciona | Non Scheduled Tasks        | 8     |                           | 2025-03-20 17:00   | 2025    |
| Ο          | ◎ 🗘 🗄                            | GRU-AV-G03   | HOYO 17 { GRU-AV-G03-CG1   | HOYO INUNDADO           | Non Scheduled Tasks        | 8     |                           | 2025-03-20 16:58   | 2025    |
| <u> </u>   | ()<br>()                         | QIDV         |                            | ςεμανίαι (100 μοράς)    | Nato Fvorv 1 Wook(s)       | Ω     | ΡΙ ΔΝ ΝΕ ΜΔΝΤΕΝΙΜΙΕΝΤΟ    | 2025-03-10 20-10   | 2021    |
| Sho        | owing 50 of 105                  |              |                            |                         |                            |       |                           |                    |         |

# Quando começarmos a criar a ordem de serviço, preencheremos os campos correspondentes associados ao ativo.

← Non Scheduled Tasks

| 1                     |      |              |           |
|-----------------------|------|--------------|-----------|
| Asset                 | Task | Sub Tasks    | Resources |
| Accat                 |      |              | Filter    |
| C Model -             |      |              | ~         |
| Asset can't be blank  |      |              | ]         |
| _ Incident date       |      | Requested By |           |
| 2025-03-28 17:02      |      | Jonas Campos |           |
| Has the asset failed? |      |              |           |
| L                     |      |              |           |
|                       |      |              |           |
|                       |      |              |           |
|                       |      |              |           |
|                       |      |              |           |
|                       |      |              |           |
|                       |      |              |           |
|                       |      |              |           |
|                       |      |              |           |
|                       |      |              |           |
|                       |      |              |           |
| Next >                |      |              |           |

#### ← Non Scheduled Tasks

| Asset                                  | Task                       | 3 3<br>Sub Tasks             | Reso                                  | a<br>nurces |
|----------------------------------------|----------------------------|------------------------------|---------------------------------------|-------------|
| Asset 💮 { MON-FA-0001 } MONTADORA - FA |                            |                              |                                       | ~ X         |
| Incident date2025-03-28 17:02          |                            | Requested By<br>Jonas Campos |                                       |             |
| Has the asset failed?                  |                            |                              |                                       |             |
| ELETRICA ~ X                           | Fault Cause<br>Bateria     | ~ X                          | Fault Detection Method<br>display     | ~ ×         |
| Fault Severity = Medium ~              | Type of damage             | ~                            | It caused disruption of other assets? |             |
| Asset out of service                   | Since when2025-03-28 17:04 |                              |                                       |             |
|                                        |                            |                              |                                       |             |
|                                        |                            |                              |                                       |             |
|                                        |                            |                              |                                       |             |
| Next >                                 |                            |                              |                                       |             |

Depois de registrar as informações associadas ao ativo, continuaremos a incluir os campos associados à tarefa.

← Non Scheduled Tasks

| Ø                                     |            | 2                 | 0              | - 0       |
|---------------------------------------|------------|-------------------|----------------|-----------|
| Asset                                 |            | Task              | Sub Tasks      | Resources |
|                                       |            |                   |                | Filter    |
| Task Description                      |            |                   |                |           |
|                                       |            |                   |                |           |
| Note                                  |            |                   |                |           |
|                                       |            |                   |                |           |
|                                       |            |                   |                |           |
|                                       |            |                   |                |           |
|                                       |            |                   |                |           |
| -                                     |            |                   |                |           |
|                                       | ~ ×        | roup 1            | Group 2        | ~         |
|                                       |            |                   |                |           |
| Priority                              | Es         | stimated Duration | Request Number |           |
| = Medium                              | ~ 0        | 00:10             |                |           |
| Has this task already been completed? |            |                   |                |           |
|                                       |            |                   |                |           |
|                                       | in Dresses |                   |                |           |
|                                       | In Process |                   |                |           |
| Actual Schedule Date                  |            |                   |                |           |
| 2025-03-28 17:12                      |            |                   |                |           |
|                                       |            |                   |                |           |
|                                       |            |                   |                |           |
|                                       |            |                   |                |           |

Na próxima etapa, definiremos as informações associadas às subtarefas incluídas na ordem de trabalho.

| ← Non S | Schedule | ed Tasks |             |               |            |            |                     |
|---------|----------|----------|-------------|---------------|------------|------------|---------------------|
|         |          | Asset    |             | Task          | Sub        | 3<br>Tasks | Resources           |
|         |          | Order    | Description | Туре          | Group/Part | Required   | Attachment Required |
| 0       | Ē        | 1        | Procedure   | Text          |            | No         | No                  |
| 0       | Ē        | 2        | TEST        | Number        |            | No         | No                  |
| 0       | Ē        | 3        | TEST2       | Verification  |            | No         | No                  |
| 0       | Ē        | 4        | DATE        | Date and time |            | No         | No                  |
|         |          |          |             |               |            |            |                     |
| < Back  | k        | lext →   |             |               |            |            | •                   |

Em seguida, associamos os recursos que serão necessários para concluir e finalizamos a criação da OT.

#### ← Non Scheduled Tasks

|   |   |   | ✓ — Asset |        | <b>⊘</b><br>Task         |           | Sub Tasks   |             | Resources       |
|---|---|---|-----------|--------|--------------------------|-----------|-------------|-------------|-----------------|
| ſ |   |   | Qty       | Unit   | Description              | Туре      | Unit Cost   | Total cost  | Resource Source |
|   | 0 | Ē | 1         | LITROS | DETERGENTE { DET-001 }   | Inventory | \$ MXN 0,00 | \$ MXN 0,00 |                 |
|   | 0 | Ē | 1         | UNIDAD | CABLE AWG 6 { CAB-0001 } | Inventory | \$ MXN 0,00 | \$ MXN 0,00 |                 |
| L |   |   |           |        |                          |           |             |             |                 |
|   |   |   |           |        |                          |           |             |             |                 |
|   |   |   |           |        |                          |           |             |             |                 |
|   |   |   |           |        |                          |           |             |             |                 |
|   |   |   |           |        |                          |           |             |             |                 |
|   |   |   |           |        |                          |           |             |             |                 |
|   |   |   |           |        |                          |           |             |             |                 |
|   |   |   |           |        |                          |           |             |             |                 |

< Back Finish >

+